## ロイロノート・スクール 出欠カード利用手順書

5月に配布した「家庭と学校とのオンライン健康観察実施に向けた接続確認 について」の際に接続ができなかったご家庭は①から、前回接続確認ができ たご家庭は②の手順から始めてください。

まずは最新版の「ロイロノート・スクール」をダウンロード → ログインしよう
 学校から配付された「ロイロノート・スクールアカウント」の用紙を用意してください。
 この用紙右上にあるQRコードを読みこむか、次のURLにアクセスして最新版
 (3.12.2)のロイロノート・スクールのアプリをダウンロードしてください。
 https://n.loilo.tv

保護者が児童生徒のアカウントでログインする。 保護者は、児童生徒のアカ 取扱注意+ 令和3年5月21日↩ 横浜市立篠原西小学校↩ ウントでロイロノート・スク Google アカウント発行票。 ールにログインします。 児童名:↩ QRコード又は上記URL から、アプリをダウンロ ードしてログインする ユーザーID:+ か、できない場合は、 Webブラウザ版 パスワード:4 (https://loilonote.ap p)からログインする 個人のアカウントで す。他 の人にパスワード等を絶対 に教えないでください。 2 ロイロノートでログイン Googleでログインを選択 G Googleでログイン . Microsoftでログイン G Google にログイン 2 G Google にログイン 先生テスト 学校から配付されたユーザーD (アドレス)を入力。 ログイン 続行するには、まず本人確認を行ってください 「LoiLoNote School」に移動 ドを入力 9~ ールアドレスまたは電話番号 9~ □ パスワードを表示します メールアドレスを忘れた場合 学校から配付されたパスワードを入力。 パスワードをお忘れの場合

アカウントを作成

次へ

出欠カードを表示するための手順

## ② 出欠カードの入った項目(「家庭と学校の連絡」)を選択する。

|                                                                          | 授業                                             |                 |
|--------------------------------------------------------------------------|------------------------------------------------|-----------------|
|                                                                          | 6年生                                            |                 |
| 出欠カードの入った項目を選んで選<br>択する。                                                 | 家庭と学校の連絡                                       |                 |
| (ここでは<br>「家庭と学校の連絡」という                                                   | クラス参加コードを入力                                    |                 |
| <u></u>                                                                  | 開講した授業 (1) (1) (1) (1) (1) (1) (1) (1) (1) (1) | 84-12. V        |
|                                                                          | 自主学習                                           |                 |
|                                                                          |                                                |                 |
|                                                                          |                                                |                 |
| <ol> <li>3) 「家庭と字校の連絡」の中にある出欠力ー</li> <li>「ノートを新想佐成」を翌归する (前回)</li> </ol> | - ドを開くために                                      |                 |
|                                                                          | 接続ができている場合は个安で9。)                              | _               |
| <sup> 戻る</sup> 家庭と学校の連絡 (ご                                               | Uliolonote.app の内容<br>ノートを新規作成                 |                 |
| ノートを新規作成                                                                 | 連結用二十                                          |                 |
|                                                                          | OK: キャンセ                                       | N.              |
| STI BEINGLACK ST                                                         |                                                |                 |
| 右のような画面が出ます。                                                             |                                                |                 |
|                                                                          |                                                |                 |
| 「ノートを新規作成」をクリック                                                          |                                                |                 |
|                                                                          |                                                |                 |
| 連絡用ノート                                                                   |                                                |                 |
| ◇                                                                        |                                                |                 |
| 変更してください。                                                                |                                                |                 |
| 決定を選ぶと、ノートが作成されま                                                         |                                                | 第11学校(<br>第15月) |
| <u>च</u> .                                                               |                                                |                 |
|                                                                          | en<br>⊕≮                                       |                 |
|                                                                          |                                                |                 |
| 「ノート」とは、この画面のこと                                                          | とです。                                           | Í               |
| 次の手順を行うと、                                                                |                                                |                 |
| ここに出欠カードが表示されます                                                          | J.                                             |                 |

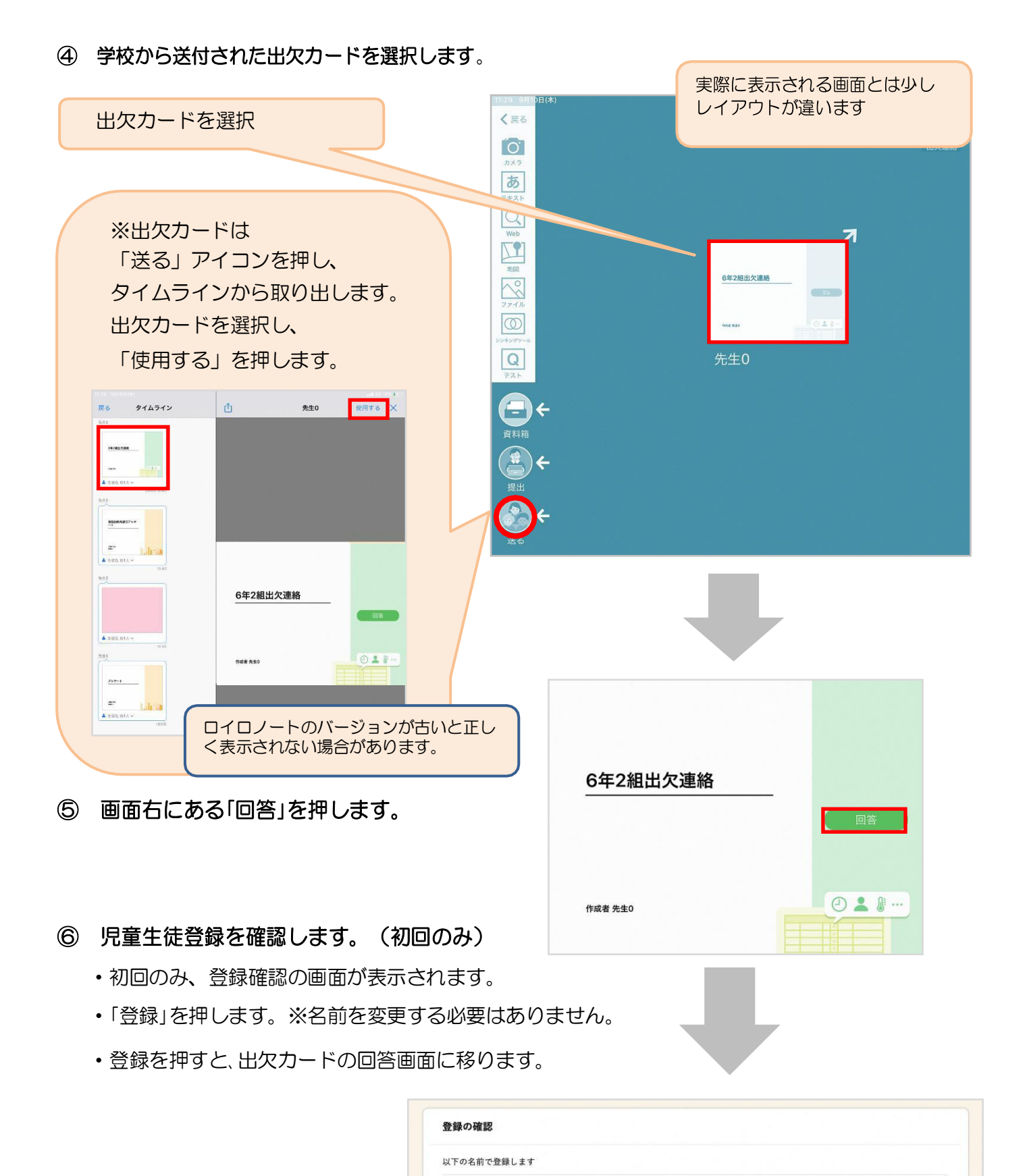

生徒 02(せいと02)

29.93

⑦ 出欠カードに回答・送信します。

欠席・遅刻・早退等をする日付を 確認、入力します。 (カードを開いた日付がデフォルトで表示されています)

1. 出席・欠席等は選択しないでください。

- 2. 理由を選択します。 健康に問題がない場合は、理由を「異常なし」とし、症状がある場合については、該当する項目を選択して回答します。
- 3. 必要に応じ、詳細の連絡事項を入力します。
- 4. 体温を入力します。

| ; 生徒1 / 日·                                            | 付 2020/09/09 🔹 |         |        |
|-------------------------------------------------------|----------------|---------|--------|
| 当てはまるものを                                              | 選択してください       |         |        |
| 出席                                                    | 欠席             | 遅刻      | 早退     |
| 理由を選択してく                                              | ださい(複数選択可)     |         |        |
| □ 異常なし                                                | □ 発熱           | [] 頭痛   | □ 風邪症状 |
| <ul> <li>下痢・腹痛</li> <li>(2) 通際</li> </ul>             | 吐き気・嘔吐         | インフルエンザ |        |
| 午後の授業から                                               |                |         |        |
| 午後の授業から                                               | 2 JAN O OK 9 8 |         |        |
| 午後の授業から<br>検温                                         | 2740 0 0 7 8   |         |        |
| <ul> <li>午後の授業から</li> <li>検温</li> <li>36.5</li> </ul> | °C             |         |        |
| 午後の授業から<br>検温<br>36.5                                 | °C             | 送信      |        |
| 午後の授業から<br>検温<br>36.5                                 | °C             | žв      |        |
| 午後の授業から<br>検温<br>36.5                                 | °C             | 送信<br>, |        |
| 午後の授業から<br>検温<br>36.5                                 | °C             | že      | 送信」を押す |

| 氏名 生徒1 /                   | 日付    | 2020/09/09 🔻 |               |   |  |
|----------------------------|-------|--------------|---------------|---|--|
| . 当てはまるも                   | のを選択し | してください       | 4月してトスレ いスナム  | 2 |  |
| 出席                         | L)    | FONA Cz      | 本語 してようしい ぐすか |   |  |
| 2. 理由を選択し                  | 出欠:   | 遅刻           |               |   |  |
| <ul> <li>二 異常なし</li> </ul> | 理由:   | 通院           |               | ĸ |  |
| □下痢・腹<br>□ ī卵              | 体温:   | 36.5         |               |   |  |
| म्बाहर                     | 詳細:   | 午後の授業        | から参加します。      |   |  |
| 3. 詳細をご記入                  |       | 閉じる          | 送信            |   |  |
| 午後の授業                      | から参加し | ます。          |               |   |  |
|                            |       |              |               |   |  |

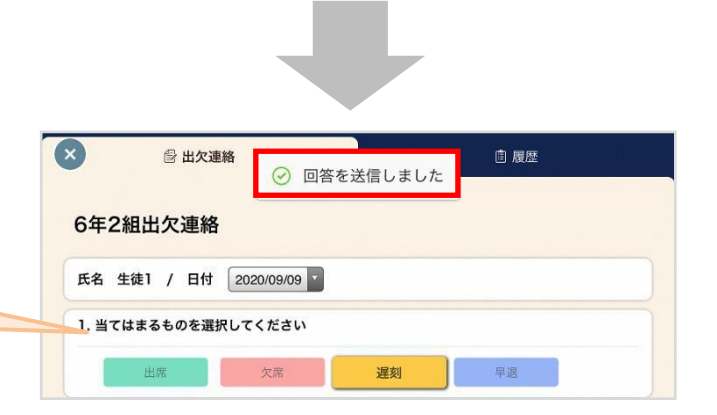

確認画面が出ますので、入力内容を確認します。

送信する場合は「送信」を押します。

これで出欠連絡が学校に送られました。

回答が送信されました。 今回の操作は、以上で終了 となります。